## CURSO: CÓMO USAR MICROSOFT WORD

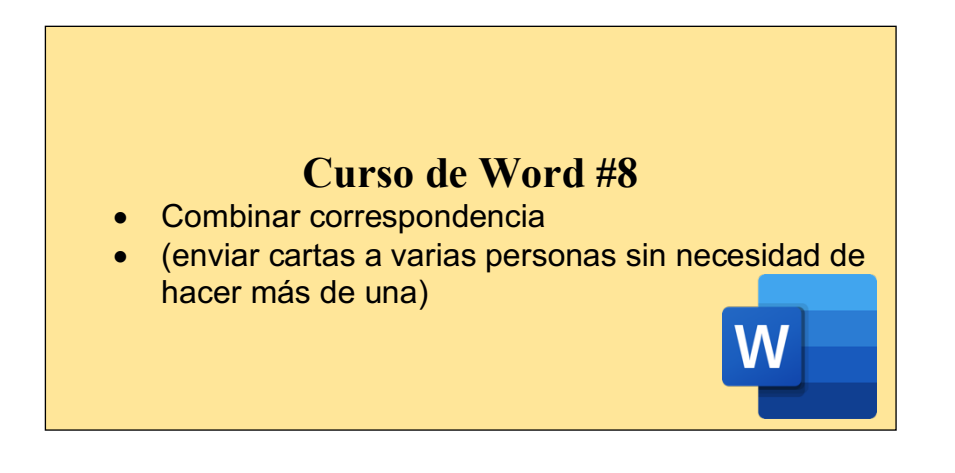

## CÓMO COMBINAR CORRESPONDENCIA:

La combinación de correspondencia de Word es una herramienta que les permite a los usuarios generar una lista de datos de contacto e insertar la información en un documento con la finalidad de generar una carta personalizada para cada miembro de la lista.

La combinación de correspondencia se usa para crear varios documentos a la vez. Estos documentos tienen un diseño, formato, texto y gráficos idénticos. Solo varían secciones específicas del documento, que se personalizan. (Microsoft, 2018).

Por ejemplo, si queremos hacer invitaciones para un cumpleaños y vamos a invitar a 30 personas. Esta opción nos ahorrará el hacer 30 invitaciones iguales, simplemente debemos hacer una y combinar correspondencia a 30 personas.

Digamos que queremos hacer una carta para 30 personas:

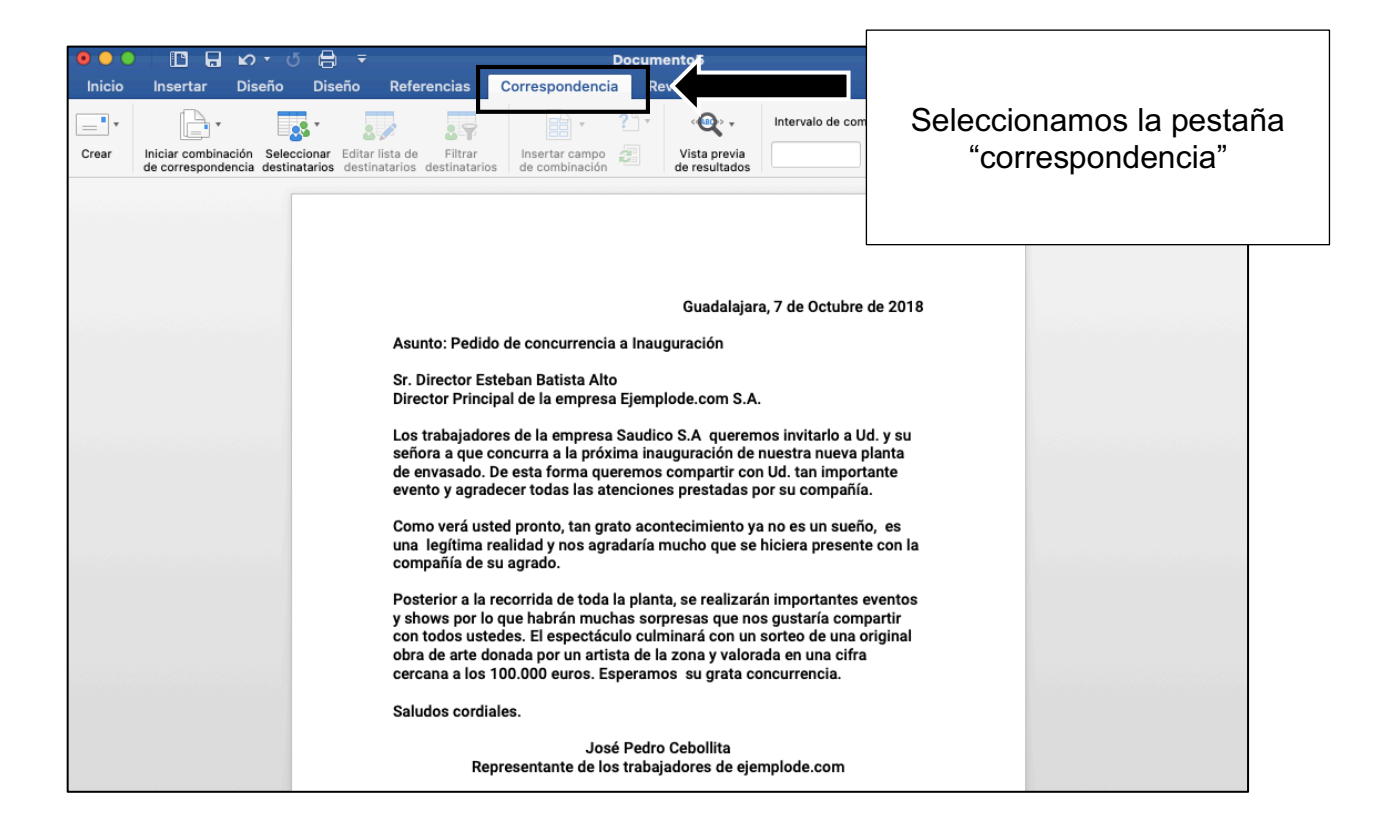

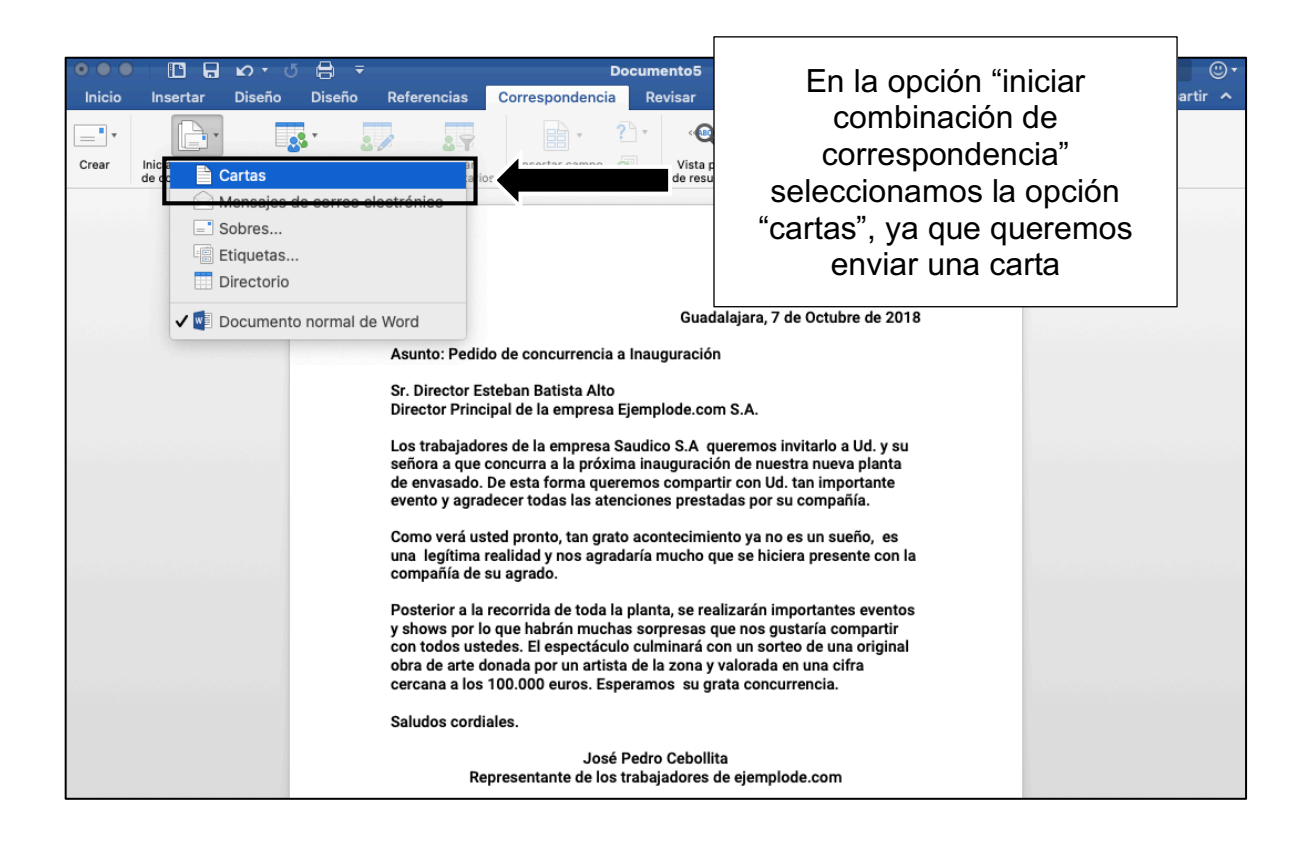

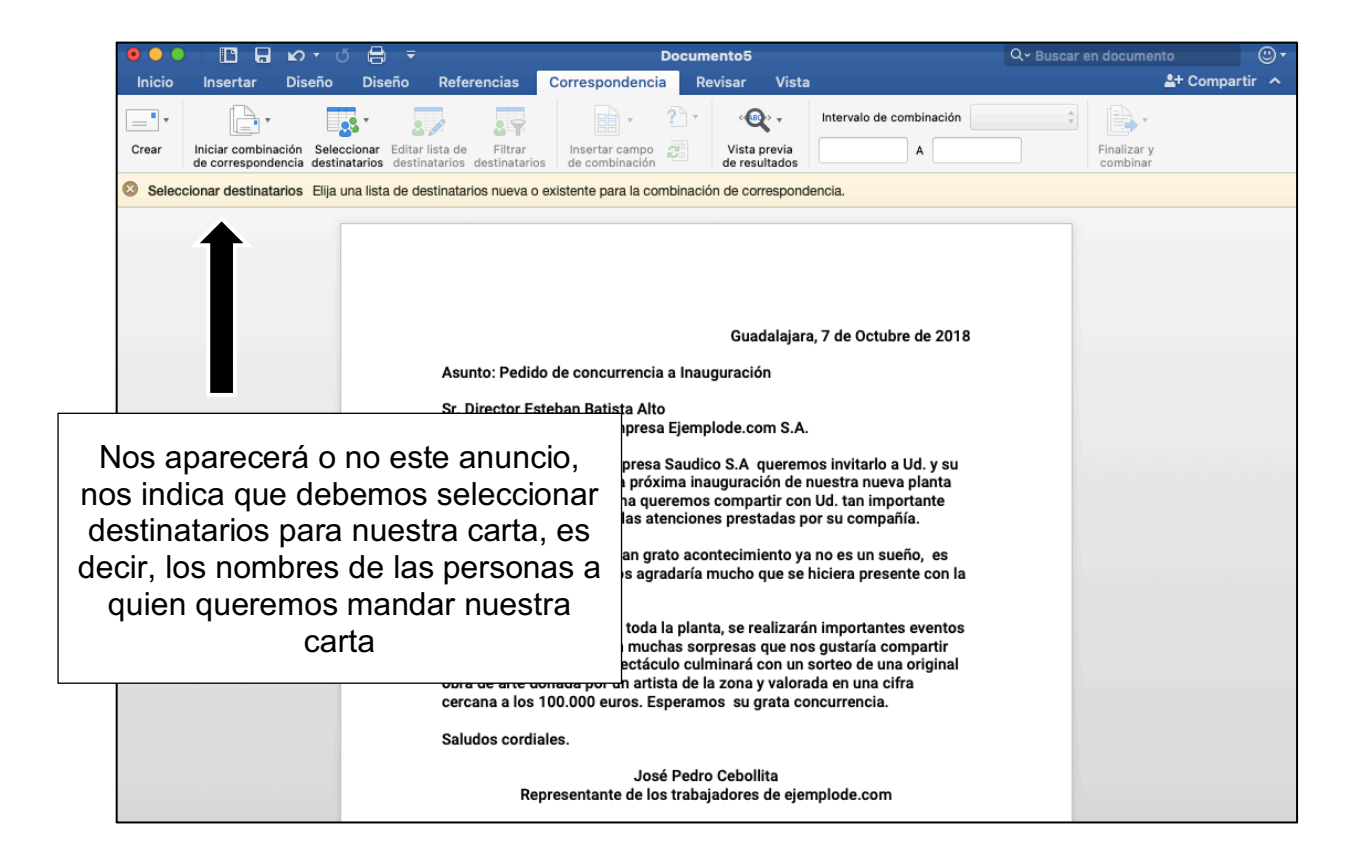

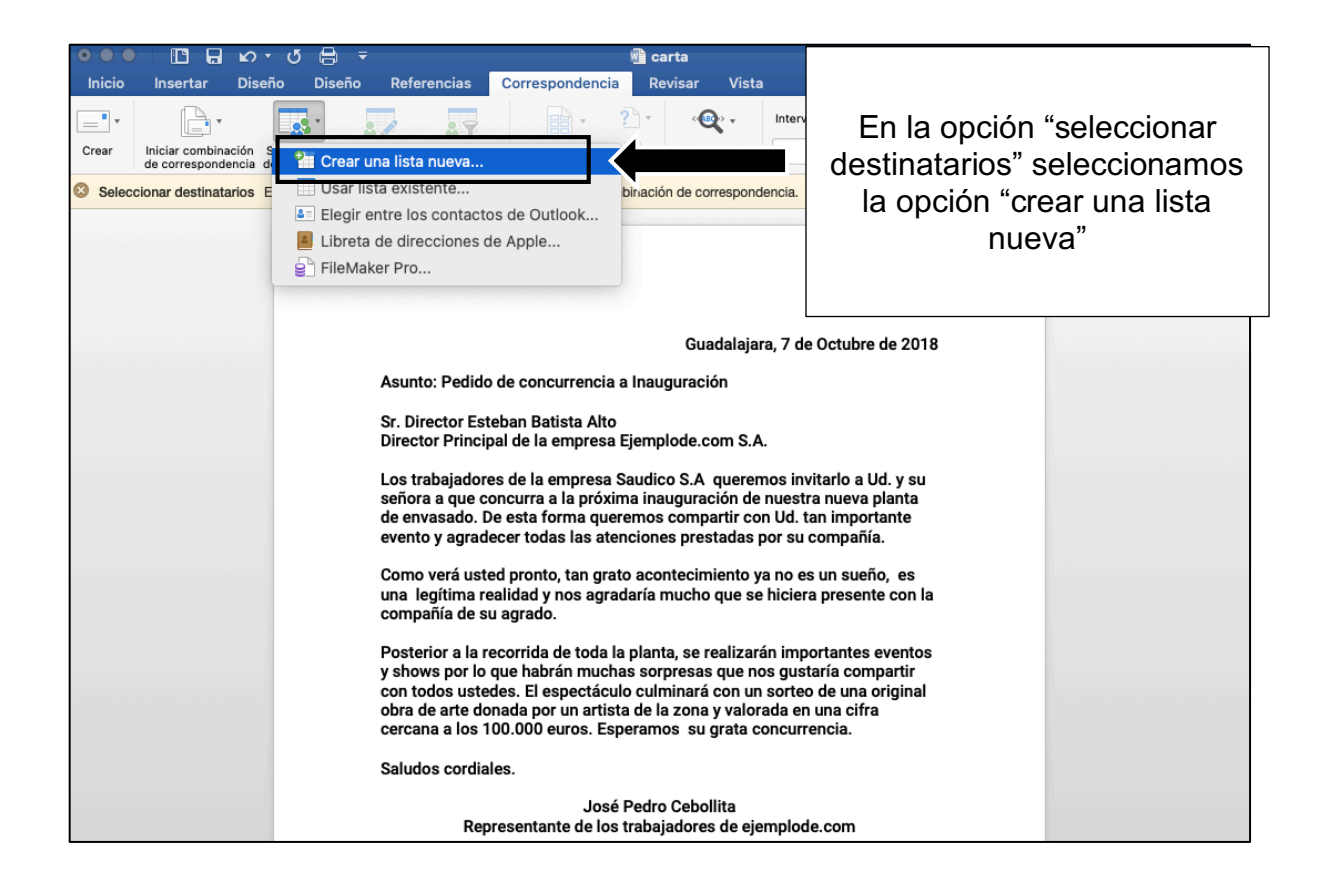

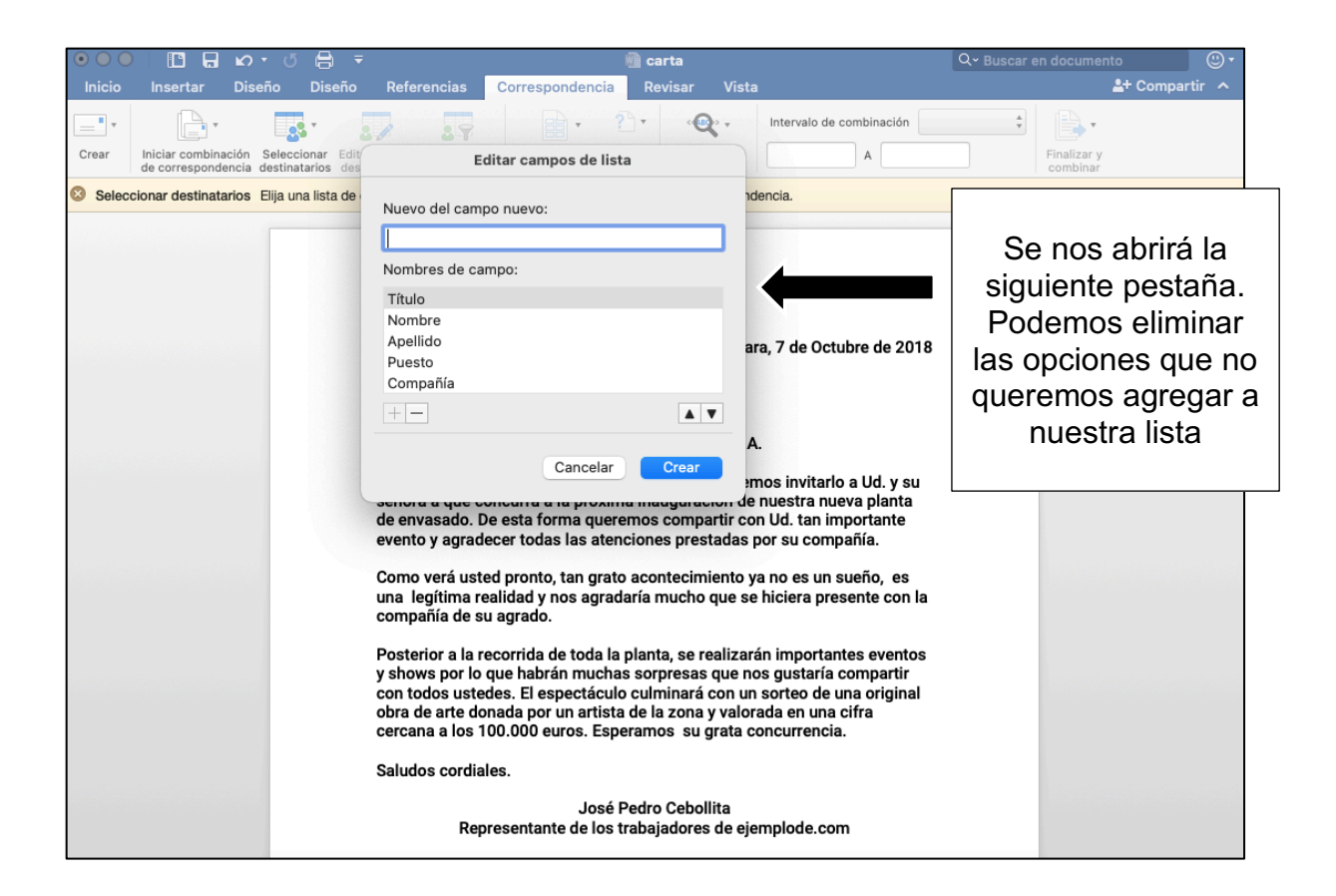

| $\odot \bigcirc \bigcirc$ |                                      | ഹ ് 🔒                               | ₹                                                                                      | ١                                                                                                    | 🗿 carta                                                                   |                                                                                                    | Q~ Buscar | en documento             |
|---------------------------|--------------------------------------|-------------------------------------|----------------------------------------------------------------------------------------|----------------------------------------------------------------------------------------------------|---------------------------------------------------------------------------|----------------------------------------------------------------------------------------------------|-----------|--------------------------|
| Inicio                    | Insertar I                           | Diseño Dise                         | ño Referencias                                                                         | Correspondencia                                                                                                    | Revisar                                                                   | Vista                                                                                                    |           | 🛓 + Compartir \land      |
| -                         | •                                    | <b>-</b>                            | 3/ 39                                                                                  | · ?                                                                                                    | •                                                                         | Intervalo de combinación                                                                                                    | *<br>*    | •                        |
| Crear                     | Iniciar combinaci<br>de corresponden | ón Seleccionar<br>cia destinatarios | Edit/ E                                                                                | ditar campos de lista                                                                                              | a                                                                         | A                                                                                                    |           | Finalizar y              |
| Selec                     | cionar destinatari                   | os Elija una lista                  | de<br>Nuevo del cam                                                                    | po nuevo:                                                                                                    |                                                                           | ndencia.                                                                                                    |           |                          |
|                           |                                      |                                     | Apellido                                                                               |                                                                                                    |                                                                           |                                                                                                    |           |                          |
|                           |                                      |                                     | Nombres de ca                                                                          | ampo:                                                                                                    |                                                                           |                                                                                                    |           | a osto opeo vo           |
|                           |                                      |                                     | Nombre                                                                                 |                                                                                                    |                                                                           | ara, 7 de Octubre de 20                                                                                                    | D18       | solo dejé el<br>"nombre" |
|                           |                                      |                                     | +-                                                                                     |                                                                                                    |                                                                           | A.                                                                                                    |           |                          |
|                           |                                      |                                     | de envasado. I<br>evento y agrac                                                       | De esta forma quere<br>lecer todas las atend                                                                       | mos compa<br>ciones prest                                                 | emos invitarlo a Ud. y si<br>nom de nuestra nueva planta<br>artir con Ud. tan importante<br>tadas por su compañía.                           | u<br>I    |                          |
|                           |                                      |                                     | Como verá ust<br>una legítima r<br>compañía de s                                       | ted pronto, tan grato<br>ealidad y nos agrada<br>su agrado.                                                        | acontecimi<br>aría mucho                                                  | iento ya no es un sueño, es<br>que se hiciera presente con                                                                                   | la        |                          |
|                           |                                      |                                     | Posterior a la<br>y shows por lo<br>con todos uste<br>obra de arte de<br>cercana a los | recorrida de toda la p<br>que habrán muchas<br>edes. El espectáculo<br>onada por un artista<br>100.000 euros. Espe | planta, se re<br>s sorpresas<br>culminará (<br>de la zona )<br>ramos su g | ealizarán importantes evento<br>que nos gustaría compartir<br>con un sorteo de una origina<br>y valorada en una cifra<br>grata concurrencia. | os<br>al  |                          |
|                           |                                      |                                     | Saludos cordia                                                                         | ales.                                                                                                    |                                                                           |                                                                                                    |           |                          |
|                           |                                      |                                     | Re                                                                                     | José P<br>presentante de los tr                                                                                    | edro Ceboll<br>rabajadores                                                | lita<br>de ejemplode.com                                                                                                    |           |                          |

| ●●● □ □ □ ∞ · ♂ = =                                                         | Q → Buscar en documento                                                    |
|-----------------------------------------------------------------------------|----------------------------------------------------------------------------|
| Inicio Insertar Diseño Diseño Referencias Correspondencia                   | evisar Vista 🛃 Compartir 🔨                                                 |
| Editar entradas de lista                                                    | tervalo de combinación                                                     |
| Crear Iniciar combinación Seleccionar<br>de correspondencia destinatario:   | A                                                                          |
| S Filtrar destinatarios Seleccione destin Nombre: andrea                    | Comenzamos a                                                               |
|                                                                             | escribir uno por uno                                                       |
|                                                                             | los nombres de los                                                         |
|                                                                             | destinatarios.                                                             |
|                                                                             | 7 de Octubre de 2018 Cada que                                              |
|                                                                             | escribamos uno                                                             |
|                                                                             | damos click en el                                                          |
|                                                                             | "+" para ir al                                                             |
|                                                                             | s invitarlo a Ud. y su Siguiente                                           |
|                                                                             | estra nueva planta                                                         |
|                                                                             | su compañía.                                                               |
| Buscar Ver origen Restablece                                                | Aceptar o es un sueño, es                                                  |
| compania de su agrado.                                                      |                                                                            |
| Posterior a la recorrida de toda la pl                                      | nta, se realizarán importantes eventos                                     |
| y shows por lo que habrán muchas<br>con todos ustedes. El espectáculo c     | rpresas que nos gustaría compartir<br>minará con un sorteo de una original |
| obra de arte donada por un artista d<br>cercana a los 100.000 euros. Espera | la zona y valorada en una cifra<br>nos su grata concurrencia.              |
| Saludos cordiales.                                                          |                                                                            |
| José Pe<br>Penresentente de los tra                                         | o Cebollita                                                                |

Al darle "aceptar", nos aparecerá un recuadro para guardar el archivo. Este archivo se refiere a nuestra de destinatarios.

Debemos guardarlo en nuestros documentos, en alguna carpeta fácil de encontrar ya que podemos reutilizar esta lista en próximas combinaciones de correspondencia.

| 0 • •   🗈        | በ ኮ ባ                                     | ₽ ₹                          | 🖷 cartafinal                                                                                                    | Q~ Buscar en docume                                                                                               | ento 🙂 🔹                |
|------------------|-------------------------------------------|------------------------------|----------------------------------------------------------------------------------------------------|----------------------------------------------------------------------------------------------------|-------------------------|
| Inicio Insert    | ar Diseño                                 | Diseño                       | Referencias Correspondencia Revisar Vista                                                                                                    |                                                                                                    | 🛓 + Compartir \land     |
| Sobres Etiquetas | Iniciar combinación<br>de correspondencia | Seleccionar<br>destinatarios | Editar lista de Elitrar<br>destinatarios destinatarios                                                                                                    |                                                                                                    | Finalizar y<br>combinar |
|                  | de correspondencia                        | destinatarios                | destinatarios destinatarios de combinación de resumances<br>Carr<br>Pintor Velásquez, 10, 10 A<br>T<br>Córdoba, de<br>Dpto de Recursos Humanos<br>SHANOA, S.A.<br>San Jorge, 123<br>28009 Madrid<br>Querido :<br>Acabo de terminar la titulación de Ingeniería Técnica Agrícola, especia<br>Hortofruticultura y Jardinería en la Universidad Miguel Hemández.<br>Si su compañía tiene la necesidad de una profesional joven, motivada<br>disponibilidad inmediata para incorporarse a su empresa, creo que m<br>puede serles de interás.<br>Como podrá comprobar en mi Currículum Vitae adjunto, he realizado<br>especialización tales como: "Doporfía práctica informatizada" y "Me<br>análisis y estructura de datos en sistemas de información geográfica",<br>prácticas que realicé en, tuve la ocasión de desarrollar un proye<br>calidad del transporte en la distribución de frutas.<br>De todo ello me gustaría hablar con ustedes por lo que espero me cor<br>enteresista as u mejor conveniencia, en la que podríamos analizar mi o<br>necesidades y problemas que en su empresa puedan surgir. | Después de<br>guardar la lista de<br>destinatarios,<br>podemos dar click<br>en "insertar campo<br>de combinación" | combinar                |

| 0 • 0 E E 6 • 0                                            | ₽ =                          |                                       | 🖷 cartafinal                                                                                                    | Q v Buscar en documento | © •    |
|------------------------------------------------------------|------------------------------|---------------------------------------|----------------------------------------------------------------------------------------------------|-------------------------|--------|
| Inicio Insertar Diseño                                     | Diseño                       | Referencias Correspondencia Revisar   | Vista                                                                                                    |                         | rtir 🔨 |
|                                                            | - 25                         | 💵 💦 📑 👔                               |                                                                                                    | Dependiendo de los      |        |
| Sobres Etiquetas Iniciar combinación<br>de correspondencia | Seleccionar<br>destinatarios | Editar lista de Filtrar de Nombre     | Vieneratio De Processional de la reconstrucción de la reconstrucción de | datos que hayamos       |        |
|                                                            |                              |                                       |                                                                                                    | decidido poner en       |        |
|                                                            |                              |                                       |                                                                                                    | nuestra lista, nos      |        |
|                                                            |                              |                                       | Carmen López Tris                                                                                                    | aparecerán las          |        |
|                                                            |                              |                                       | Pintor Velásquez, 10, 1o A 14010- Córde<br>Tel. 957 00 00                                                                                                    | opciones. En este       |        |
|                                                            |                              | Data da Dasuesas Humanas              | Córdoba, de de 2                                                                                                    | caso a mí me            |        |
|                                                            |                              | SHANOA, S.A.                          |                                                                                                    | aparece solo una,       |        |
|                                                            |                              | San Jorge, 123                        |                                                                                                    | que es "nombre".        |        |
|                                                            |                              | 28009 Madrid                          |                                                                                                    | Damos click             |        |
|                                                            |                              | Querido                               | L                                                                                                    |                         | J      |
|                                                            |                              | Acabo de terminar la titulación de In | ogeniería Técnica Agrícola, especialidad de                                                                                                    |                         |        |

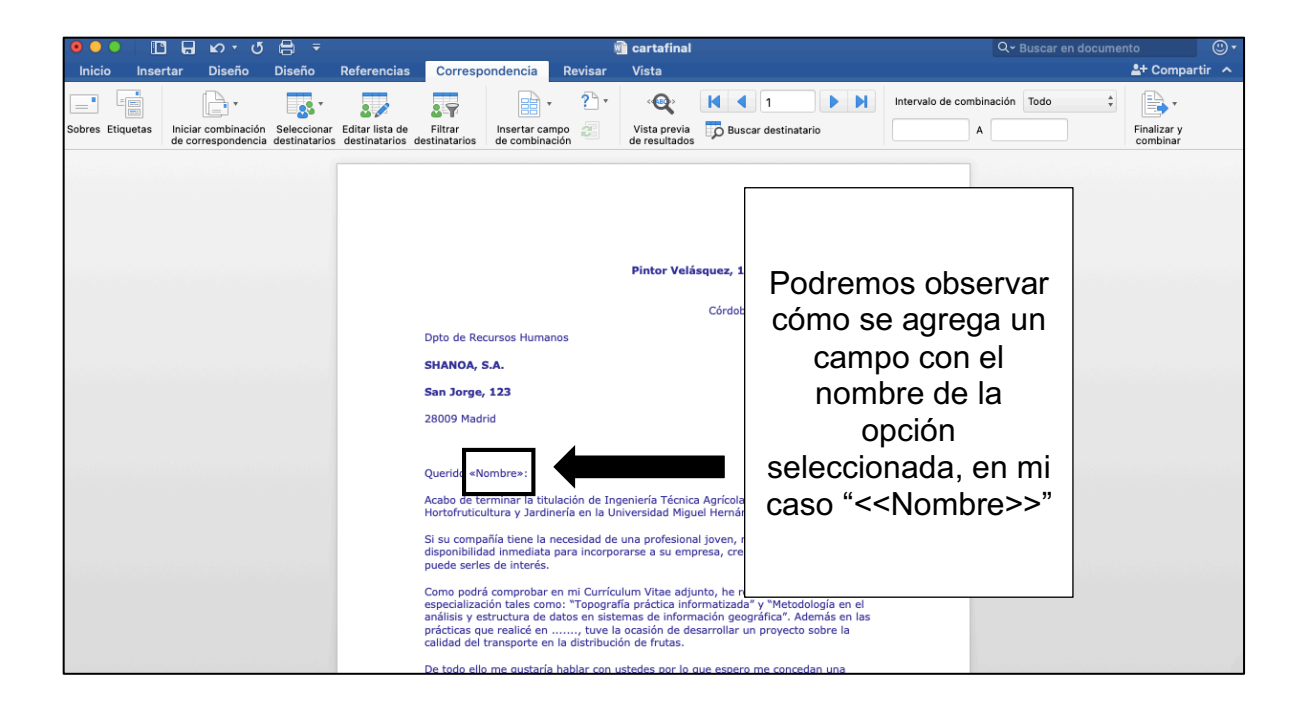

Para finalizar nuestra correspondencia:

| - C C 🖶 -                                                                                                    |                                          | 🖷 cartafinal                                                     | Q~ Buscar en document                     |                                        |
|----------------------------------------------------------------------------------------------------|------------------------------------------|------------------------------------------------------------------|-------------------------------------------|----------------------------------------|
| Inicio Insertar Diseño Diseño<br>Sobres Etiquetas Iniciar combinación Seleccion<br>de correspondencia destinatari | Referencias Correspondencia Re           | Damos click en<br>"Finalizar y<br>combinar"                      | rvalo de combinación Todo                 | Compartir A<br>Finalizar y<br>combinar |
|                                                                                                    | Dpto de Recursos Humanos<br>SHANOA, S.A. | Pintor Velásquez, 10, 1o A 14010- (<br>Tel. 957 0<br>Córdoba, de | tristan<br>Córdoba<br>10 00 00<br>de 2000 |                                        |

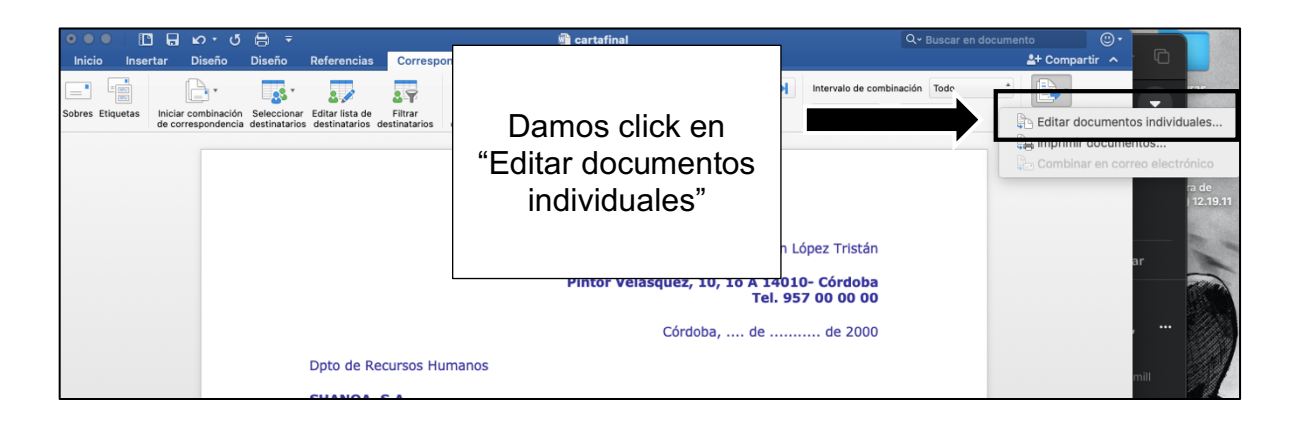

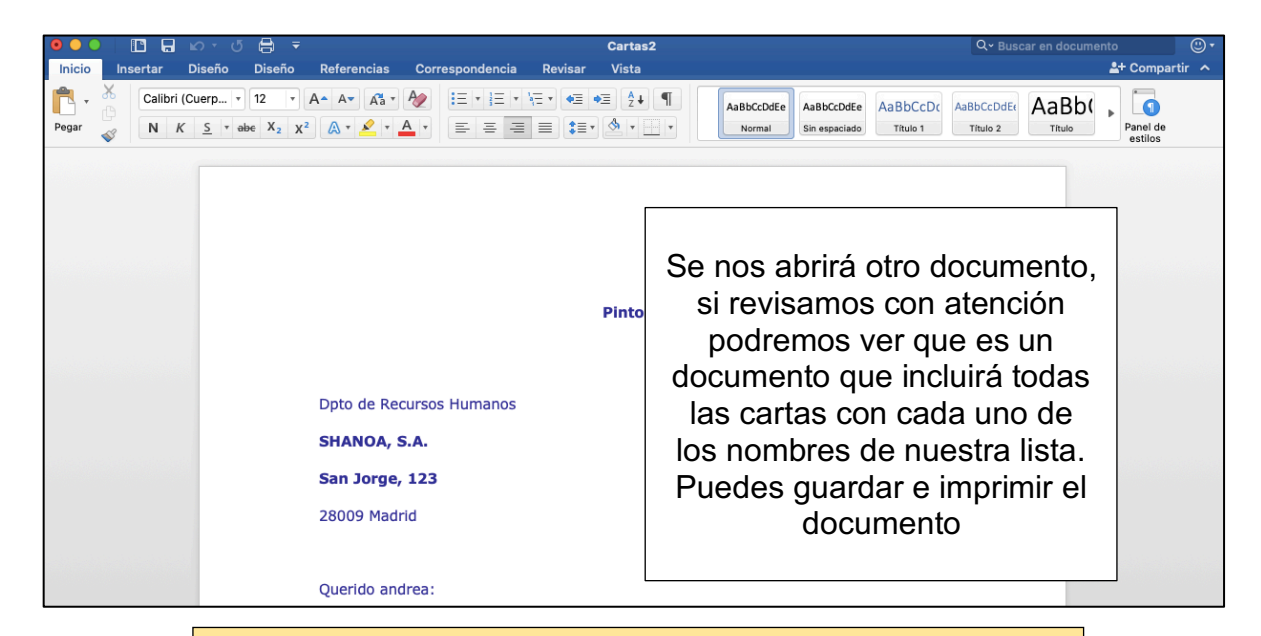

## ACTIVIDAD (opcional)

- 1. Abrir un documento de Word
- 2. Escribir una carta
- 3. Añadir una lista de destinatarios
- 4. Guardar el documento compartido